#### **Belangrijke opmerking:**

Start de computer pas <u>nadat</u> het scherm van de prompter is aangesloten en aan staat. Indien U dit niet doet, dient u de scherminstellingen manueel aan te passen of de computer opnieuw op te starten nadat u de prompter hebt aangesloten

- Aansluiten PC en prompter

- 1. Sluit de voeding van het scherm van de prompter aan.
- 2. Sluit het scherm aan met de meegeleverde VGA-kabel.
- 3. schakel het scherm aan.
- 4. Sluit de USB draaiknop aan.
- 5. Sluit de USB sleutel met de software aan.
- 6. Sluit de netvoeding van de PC aan.
- 7. Schakel nu de PC aan.
- Inloggen als Prompter. U hebt geen paswoord nodig.
- De Run Shortcut gebruiken om software te starten.
- In de Settings-tab volgende instellingen nakijken:
  - 1. Primary Display Settings: Normal.
  - 2. Secondary Display Settings aanvinken.
  - 3. Secondary Display Settings: Mirrored.

| neral                    |                  |                       | Display                            |
|--------------------------|------------------|-----------------------|------------------------------------|
| FLIP-G                   | Speed            |                       | Primary Display Settings           |
|                          |                  |                       | Normal     Mirrored                |
| DUAL SCREEN PRO          | Sensitivity      | J                     | Use Quarter-Size Window in Primary |
|                          |                  |                       | Small Window Output Settings       |
| Show Cue Marker          | Cue Position     |                       | Normal                             |
| Run From Selected Cursor |                  | High Contar Law       | Size                               |
|                          |                  | High Center Low       |                                    |
| Test Foot Pedal          | Pedal Sens.      | J                     | Secondary Display Settings         |
|                          |                  | (                     | Normal    Mirrored                 |
| Mouse Left Click :       | Toogle Start Sto | Scroll Cycle Shortcut |                                    |

- De tekst openen via *File*\ *Open as white text*. (U kan ook op toverstaf klikken voor de demotekst.)
- Op de bliksem (knop uiterst rechts) klikken om het prompten te starten.

- U kan de snelheid regelen met de draaiknop of met de pijltjes toetsen en het prompten starten en stoppen met de spacebar.

# FREQUENTLY ASKED QUESTIONS:

## - Het beeld op de prompter verschijnt in spiegelschrift.

Kijk de instellingen in de "settings"-tab na. De *Secondary Display Settings* dient op *Mirrored* te staan(zie voorbeeld boven).

### - De tekst wordt niet zichtbaar na het openen.

De Achtergrond staat standaard ingesteld op zwart, het kan dus nodig zijn om de kleur van de tekst te veranderen:

- 1. Zet de cursor in het zwarte vlak waar tekst zou moeten staan.
- 2. Selecteer de volledige tekst met CTRL-A.
- 3. Met *Rechtermuisklik*\*Font* komt u in het menu om het lettertype aan te passen.

#### Er verschijnt geen tekst op de prompter, wel een achtergrond.

Kijk de instellingen in de "settings"-tab na. Het *Secondary Display Settings* vierkantje dient aangevinkt te worden (zie voorbeeld boven).

### - Er verschijnt geen beeld op de prompter.

- 1. Sluit de voeding van het scherm opnieuw aan.
- 2. Sluit de VGA kabel opnieuw aan.
- 3. Activeer het 2<sup>de</sup> scherm in de *Display Settings* (zie volgend punt).

### - <u>Een deel van de tekst ontbreekt op de prompter.</u>

- U dient de Display Settings aan te passen.
  - 1. Rechtermuisklik op een open deel van de desktop.
  - 2. Personalize
  - 3. Display settings
  - 4. Klik het  $2^{de}$  scherm aan
  - 5. Extend the desktop onto this monitor aanvinken.
  - 6. Beide monitoren op 1280x800 pixels zetten.
  - 7. Bevestigen met OK.

| Ionitor                                                                                                    | r                               |                                   |
|----------------------------------------------------------------------------------------------------|---------------------------------|-----------------------------------|
| Drag the icons to match your monitors.                                                                                                    |                                 | Identify Monitors                 |
| 1                                                                                                    | 2                               |                                   |
| 2. Generic PnP Monitor on Mobile Intel(R) 965                                                                                                    | Express Chips                   | et Family                         |
| 2. Generic PnP Monitor on Mobile Intel(R) 965<br>This is my main monitor<br>Extend the desktop onto this monitor<br>Receivering                            | Express Chips                   | et Family                         |
| 2. Generic PnP Monitor on Mobile Intel(R) 965         This is my main monitor         Extend the desktop onto this monitor         Resolution:         Low | Express Chips<br>Colo<br>gh Hig | et Family<br>rs:<br>hest (32 bit) |
| 2. Generic PnP Monitor on Mobile Intel(R) 965 This is my main monitor Extend the desktop onto this monitor Resolution: Low 1280 by 800 pixels              | Express Chips<br>Colo<br>gh Hig | et Family<br>rs:<br>hest (32 bit) |